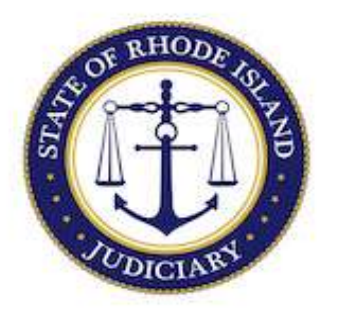

## State of Rhode Island Judiciary

## Supreme Court

How to Change Your Rhode Island Supreme Court Attorney Portal (RISCAP) Username

1. Login to RISCAP.

3.

2. On the right-hand side of dashboard select the drop-down arrow in the profile picture.

| Rhode Island Supreme Court Attorney Portal<br>Dashboard |                                                                                             | ···· |
|---------------------------------------------------------|---------------------------------------------------------------------------------------------|------|
| and Judiciary Attorney Resources Rhode                  | Island Bar Association National Conference of Bar Examiners                                 |      |
| Options                                                 | Public Announcements Profile                                                                |      |
| Jest Transfer of MBE Score                              | DO NOT USE SAFARI WHEN ACCESSING RISCAP, RISCAP IS INCOMPATIBLE WITH THE SAFARI BROWSER BUT |      |
| ual Attorney Registration                               | COMPATIBLE WITH THE CHROME AND FIREFOX BROWSERS. Attorney Case Number:                      |      |
| Select "Profile."                                       |                                                                                             |      |
|                                                         | Profile                                                                                     |      |

4. Update with new email address you would like to use as your Username when logging in to RISCAP.

Log Out

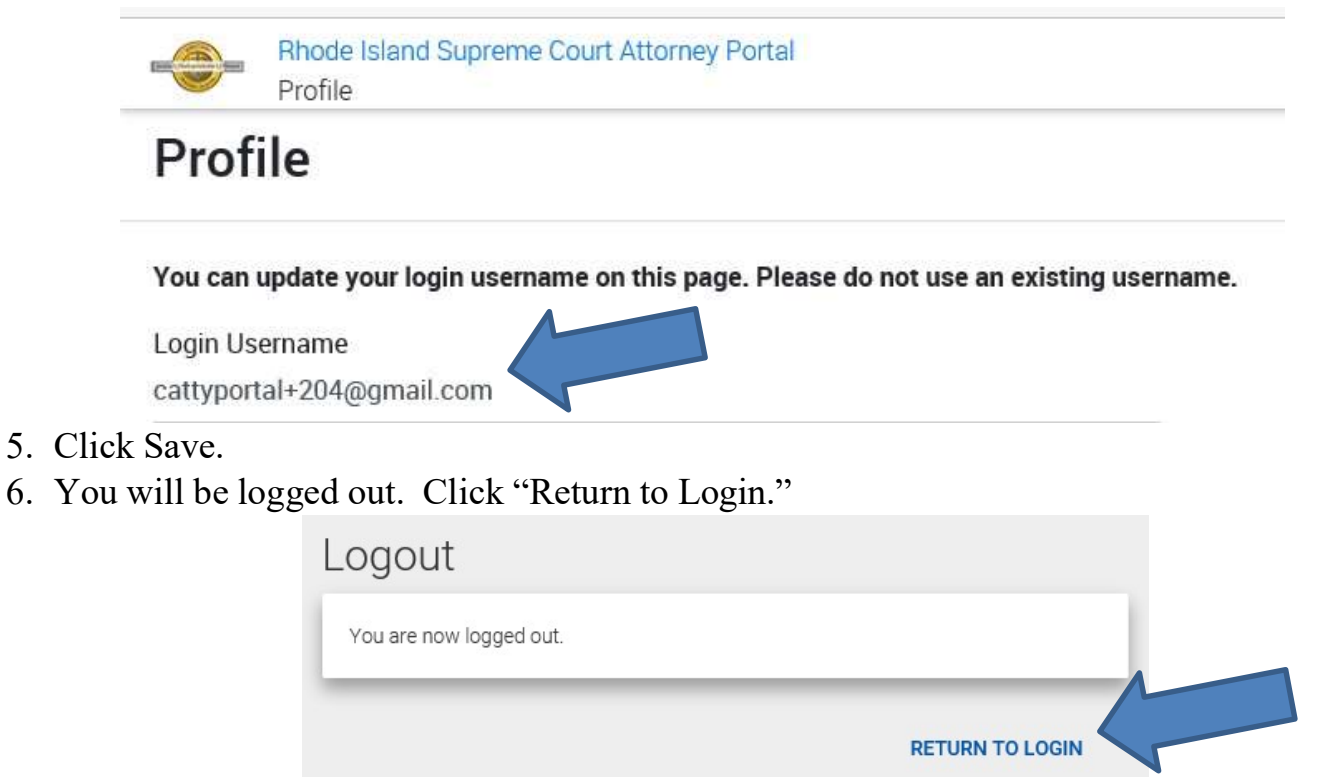

7. Log in again using your new username (updated email address). Your password will be the same.